## How to Unlock a Record

- On the user's menu panel go to System Manager menu then click Locked Records under the Activities group.
  Select the row with screen to be unlocked
  Click the Unlock button

- 4. Select Yes on the message box that follows
- 5. Click OK on the message box that follows. Screen will be unlocked.